🗞 COVID-19 vaccinations

## Finding and printing an immunization record

on MyBSWHealth.com

|               | USERNAME                                                                                                    |                                                                                                    |                                                | YOUR P                                                                                                    | ASSWORD                                                                                                    |                                                                                                    |                                                                                                    |                                                                                                    |
|---------------|----------------------------------------------------------------------------------------------------|----------------------------------------------------------------------------------------------------|------------------------------------------------|----------------------------------------------------------------------------------------------------|----------------------------------------------------------------------------------------------------|----------------------------------------------------------------------------------------------------|----------------------------------------------------------------------------------------------------|----------------------------------------------------------------------------------------------------|
|               | Go to <b>MyBSW</b><br>Enter your us<br>and passwor                                                                                                    | <b>/Health.c</b><br>ername<br>d.                                                                                                    | om.                                            | 2                                                                                                    | Click <b>Patie</b><br>Select <b>Hea</b>                                                                                                    | ent Profile<br>alth Sumn                                                                                                    | e.<br>nary.                                                                                                    |                                                                                                    |
| → C + mphoto  | alaharan kajan                                                                                                    | BSWHealth<br>SOLN<br>Margaret<br>Margaret<br>Margar |                                                | Extended     Extended     Content     Content | Auth                                                                                                    | Covp.9<br>Serent<br>Magazinorita havis<br>Corstanto<br>Corstanto<br>Corstant | ARE<br>son<br>by or examination<br>Second morning, Mary<br>Safe Care<br>We can be determined<br>Second morning, Mary<br>Safe Care<br>We can<br>Second morning, Mary<br>Safe Care<br>We can<br>Second morning, Mary<br>Safe Care<br>We can<br>Second morning, Mary<br>Safe Care<br>We can<br>Second morning, Mary<br>Safe Care<br>We can<br>Second morning, Mary<br>Safe Care<br>We can<br>Second morning, Mary<br>We can<br>Second morning, Mary<br>We can<br>Second morning, Mary<br>Safe Care<br>We can<br>Second morning, Mary<br>We can<br>Second morning, Mary<br>Safe Care<br>We can<br>Second morning, Mary<br>We can<br>Second morning, Mary<br>Safe Care<br>We can<br>Second morning, Mary<br>Safe Care<br>Second morning, Mary<br>Safe Care<br>Second morning, Mary<br>Safe Care<br>Second morning, Mary<br>Second morning, Mary<br>Second mor | eve of the second second secon |
|               | Select Immu                                                                                                    | Inization                                                                                                    | 5.                                             |                                                                                                    | Click Printe                                                                                                    | <b>er</b> icon (to                                                                                                    | op right).                                                                                                    |                                                                                                    |
| 3<br>*MyBSWHe | alth                                                                                                    | G                                                                                                    | ood morning, Mary 😁 📀                          | <b>Мув</b> SWHe                                                                                                    | əlth                                                                                                    |                                                                                                    | Good morning, Mary                                                                                                    | MC •                                                                                                    |
|               | Health Health Summary Use the links to jump directly to a section of your H Current Health Issues Medications A This is a list of immunications that your clinic has as | eath Summary;<br>itrgirs Immunizations<br>nfile foryos.                                                                                                    | ood morning, Mary 😁 💿<br>Ver en Español<br>급 군 | CAMINGARY      CAMINGARY      CAMINGARY      CAMINGARY      MICLANCE & BILLING      MICLANCE & BILLING                                                                                                    | aith<br>Health Summary<br>Use the tinks to jump directly to a section of y<br>Current Health Issuer Medications<br>This is a list of immunications that your clinic | our Health Summary,<br>Allergies Immunizations Pre                                                                                                    | Good morning, Mary                                                                                                    | PC •                                                                                                    |

**CONTINUED ON THE BACK** 

Dates on file: 09/01/2020, 10/08/2019

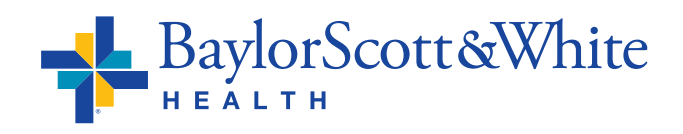

💫 COVID-19 vaccinations

## Finding and printing an immunization record CONTINUED

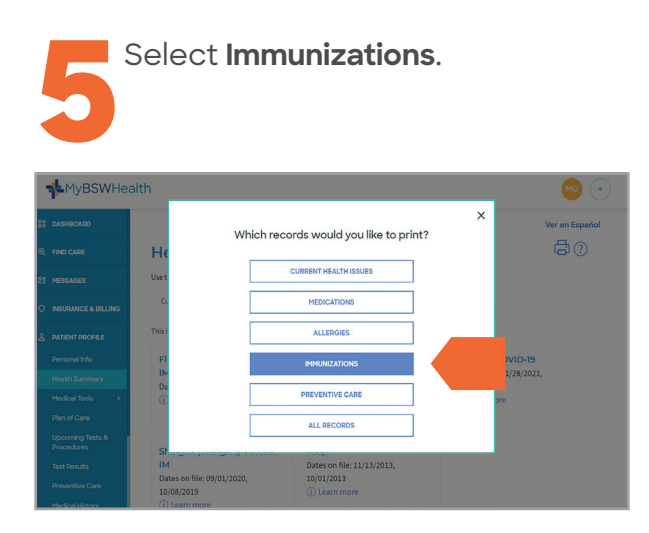

| 6 Clic                                                                                                    | < Print this rec                                                                                                    | ord.                                                                       |
|----------------------------------------------------------------------------------------------------|----------------------------------------------------------------------------------------------------|----------------------------------------------------------------------------|
| → C a mybroheath.com/heathammary                                                                                                    | PRINT THIS RECORD                                                                                                    | ¢ \$                                                                       |
| Inter Mary Thompson ( DOB: 7/4/1965<br><b>mmunizations</b><br>his is a list of immunizations that your clinic has on file<br>Flui (IIV4) Preservative Free IM<br>Dates on file: 10/08/2019<br>() Learn more | e for you.<br>Influenza, Unspecified<br>Dates on file: 10/23/2020, 10/30/2018,<br>e) 0/2026 f, 0/01/2014<br>() Learn more | Moderna COVID-19<br>Dates on file: 01/28/2021, 01/04/2821.<br>① Learn more |
| Shingrix (Shingles) Vaccine IM<br>Dates on file: 09/01/2020, 10/08/2019<br>() Learn more                                                                                                    | Tdap<br>Dates on file: 11/13/2013, 10/01/2013<br>() Learn more                                                            |                                                                            |
|                                                                                                    | NyChart <sup>®</sup> licensed from tpic systems Corporation © 1999–2000 #                                                 | 22                                                                         |

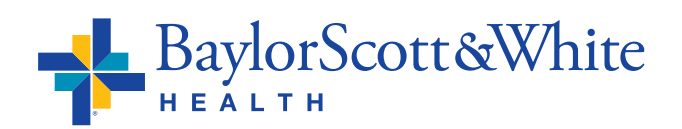